グーグルフォームの使い方

健康観察フォームを作成し、生徒にクラスルームで送信(保護者に安心安全メールで送信)する

| 健康観察シート                                     |                                         |
|---------------------------------------------|-----------------------------------------|
| 8時30分までに次の項目に回答し、送信ボタンを押してください              | · 羽左の休涅(物字でみ力) − 例・26 5 *               |
| t.kubo323@g.nagasaki-city.ed.jp アカウントを切り替える | 5元150 平温(数子(八刀) 7月 - 30.5               |
| ▶ ○ 共有なし                                    | 回答を入力                                   |
| *必須の質問です                                    |                                         |
|                                             | ◎ ◎ ◎ ◎ ◎ ◎ ◎ ● ● ● ● ● ● ● ● ● ● ● ● ● |
| 出席番号(本人に確認し、半角数字で入力) 例:28                   | 「「以伯加」」(加二八日本変列とコノー」)                   |
|                                             | なし                                      |
| 回答を入力                                       | ☑ 鼻水                                    |
|                                             | 鼻づまり                                    |
|                                             | □ のどの痛み                                 |
| 土征氏石(漢子ぐ入刀) 例・四汨太郎*                         | □ 咳                                     |
| 回答を入力                                       | □ その他:                                  |

#### 1 健康観察フォームの作成

(1)フォーム>空白 (2)タイトルの入力 > 記述式 > 設問の入力

| E Forms | Q、 検索      |                    | 健康観察シート<br>8時30分までに次の項目に回答し、送信ボタンを押して | てください             |        |
|---------|------------|--------------------|---------------------------------------|-------------------|--------|
|         | 新しいフォームを作成 | <b>龙</b><br>1007Aト | 出席番号(本人に確認し、半角数字で入力)<br>の1・20         | - 記述式 -           | ÷      |
|         | <b>*</b>   |                    |                                       | -                 | Tr<br> |
|         | 空日         | 空日のテスト             |                                       | L 回 必須 <b>D :</b> |        |

# (3) 🕀 をクリック > 記述式 >設問の入力 > 必須

| :                  | :: |       |          |      |   | Ð  |
|--------------------|----|-------|----------|------|---|----|
| 生徒氏名(漢字で入力) 例:西泊太郎 |    | ━ 記述式 |          |      | • | Ð  |
| 記述式テキスト(短文回答)      |    |       |          |      |   | Тт |
|                    |    |       |          |      |   |    |
|                    |    | П     | ា        | 以酒   | • |    |
|                    |    |       | <u> </u> | 2.78 | • | B  |

| (4) 🛨 をクリック > 記述式 >設問の入力 > 必須 |          |
|-------------------------------|----------|
|                               | $\oplus$ |
| 現在の体温(数字で入力)例:36.5 🖬 = 記述式 👻  | Ð        |
| BIUGX                         | Тт       |
| 記述式テキスト(短文回答)                 | <b></b>  |
|                               | Þ        |
|                               |          |
|                               |          |

## (5) 🕀 をクリック > チェックボックス >設問の入力 > 必須

| 呼吸器症状(症状は複数選択可) | ✓ チェックボックス | • | A  |
|-----------------|------------|---|----|
|                 |            |   | Ð  |
|                 |            |   | Ð  |
| □なし             |            | × | Тт |
|                 |            | × | -  |
| ── 鼻づまり         |            | × | Þ  |
|                 |            |   |    |
| しのとの痛み          |            | Х |    |
| 咳               |            | × |    |
| □ その他           |            | × |    |

※ 選択肢の種類

記述式…一文程度の短い文章を記載 段落式…段落をわけるような長い文章を記載 ラジオボタン…複数の回答から1つの回答を選択 チェックボックス…複数の回答から1つ以上の回答を選択 プルダウン…プルダウン形式で回答を選択 均等目盛…1~5などの段階にわけて評価 選択式(グリッド)…行と列にわけて項目を設置 チェックボックス(グリッド)…項目ごとの回答を1つ以上選択

※ 作成したフォームを他の先生が利用したり、回答結果を確認したりしたいときは、> 共同編 集者を追加 で教師を追加し、一般的なアクセスを「長崎市教育委員会」に変更する。追加された 教師は、各自のグーグルドライブ>共有アイテムからアクセス可能

#### 2 健康観察フォームの送信

(1)設定 > 回答 🗸

長崎市教育委員会と信頼できる組織のユーザーに限定する チェックをはずす ※ チェックをオンにすると、~@g.nagasaki-city.ed.jpのユーザーしか回答できない 回答を1回に限定する チェックをはずす

※ チェックをオンにすると、入力を間違えたとき、訂正できない。 また、グーグルアカウントでログインしないと回答できない

| 質問 回答 20 _ 設定<br>定                                            |       |   |
|---------------------------------------------------------------|-------|---|
| <b>テストにする</b><br>点数の割り当て、解答の設定、フィードバックの自動提供が可能になります           |       |   |
| <b>回答</b><br>回答を収集、保護する方法を管理できます                              |       | ^ |
| メールアドレスを収集する                                                  | 収集しない | • |
| <b>回答のコピーを回答者に送信</b><br>[ <b>メールアドレスを収集する</b> ] をオンにする必要があります | オフ    | - |
| 回答の編集を許可する<br>提出後に解答を編集することを許可します<br>ログインの必須                  |       |   |
| 長崎市教育委員会 と信頼できる組織のユーザーに限定する                                   |       |   |
| 回答を1回に制限する                                                    |       |   |

フォームと回答の表示方法を管理できます

※ 小テストを作成したい場合は、テストにする をオンにし、正答を作成すると、自動採点と集 計が可能

(2)送信

|    |    |    |    | $\odot$ | 0 | 5 | Ç | 送信 | * |
|----|----|----|----|---------|---|---|---|----|---|
| 質問 | 回答 | 20 | 設定 |         |   |   |   |    |   |

| (3) 뎍 > 🛛 URLを短縮 💈 | > | コピー | > | Х |
|--------------------|---|-----|---|---|
|--------------------|---|-----|---|---|

🗙 フォームを送信

| メールアドレスを収集する               |                    | 収集しない          | •          |        |
|----------------------------|--------------------|----------------|------------|--------|
| 送信方法 🗹 🧧                   | Ð <>               |                | f¥         |        |
| リンク                        |                    |                |            |        |
| https://docs.google.com/fo | rms/d/e/1FAIpQLSfZ | h6j8JC4D5jsfuf | QyQ4qzeZIV |        |
| ── URL を短縮                 |                    | キャンセル          | <b>フピー</b> |        |
| [クラスルームで送信]<br>(1)クラスルーム > | 配信するクラスを           | を開く > ク        | ラスへの通      |        |
| お試しクラス                     |                    |                |            |        |
| Meet :                     | クラスへの連絡事項を入力       |                |            |        |
| ◎ 生徒に表示                    | 方 / 2 刷 士          |                |            |        |
| (2)説明を入力 > タ               | も程コピーしたリン          | ンクをCtrl+\      | /で貼り付け     | ナ > 投稿 |
| クラスへの連絡事項を入力               |                    |                |            |        |
| 下のフォームに入力してくだ              | さい。                |                |            |        |

 $(\mathbf{i})$ 

Ţ1

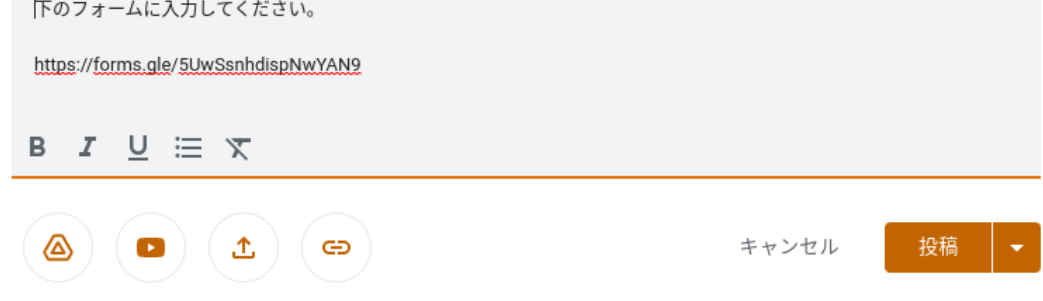

(3) 生徒は、ストリームに投稿されたリンクをクリックし、回答する

| 9:33                                | * |
|-------------------------------------|---|
| 下のフォームに入力してください。                    |   |
| https://forms.gle/5UwSsnhdispNwYAN9 |   |

※ 安心安全メールで送信する場合は、安心安全メールにリンクを貼り付ける

#### 3 回答を確認する

[フォームで回答を確認する]

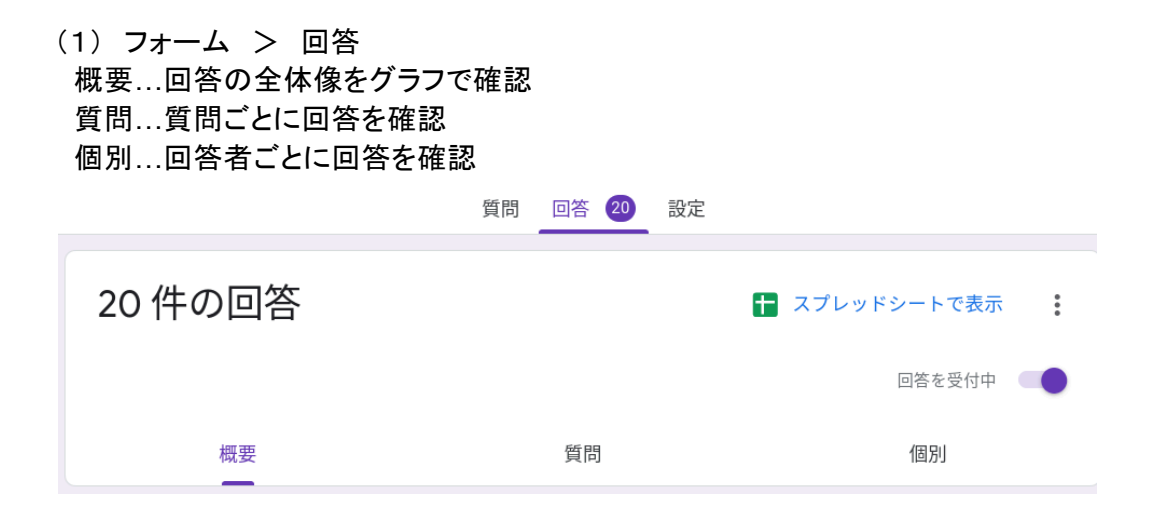

#### (2) 概要

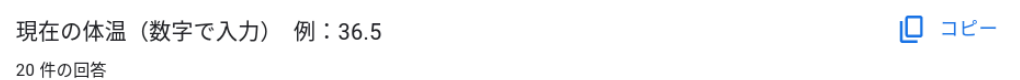

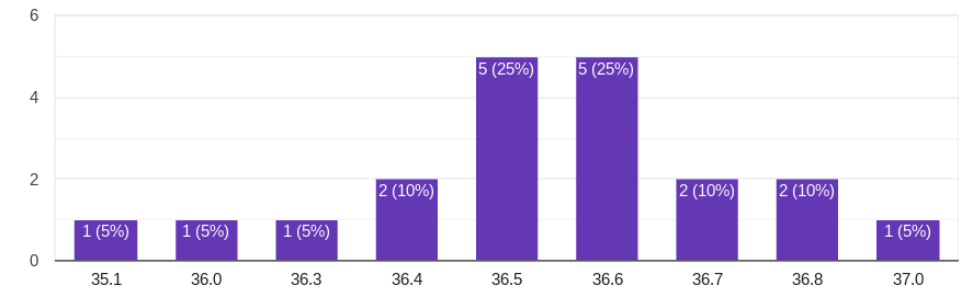

### (3) 質問、個別タブでそれぞれ回答状況を確認する

[スプレッドシートに出力し、回答を確認する]

★ 回答の送信先を選択

| (1) フォーム > 回答 > スプレッドシート | トにリンク           |
|--------------------------|-----------------|
| 質問 回答 設定                 |                 |
|                          |                 |
|                          | スプレッドシートにリンク    |
|                          | 回答を受付中          |
| (2)新しいスプレッドシートを作成 > 作成   | ※スプレッドシートで回答を確認 |

(2)新しいスプレッドシ トを作成 ノ 作成 х.

作成

|                      |           |    | A                   | В    | С  | D      | E     |
|----------------------|-----------|----|---------------------|------|----|--------|-------|
|                      |           |    | タイムスタンプ             | 出席番号 | 生征 | ;現在の体温 | 呼吸器症状 |
| ● 新しいスプレッドシートを作成 健康観 | 察シート研修用(回 | 詳細 | 2023/06/11 17:07:25 | 12   | ₹  | 36.6   | なし    |
|                      |           |    | 2023/06/12 6:47:14  | 19   | 野J | 36.5   | なし    |
| ○ 既友のフプレッドシートを選択     |           |    | 2023/06/12 7:26:29  | 1    | 峰  | 35.1   | なし    |
| U REPORTED FREEM     |           |    | 2023/06/12 8:17:46  | 3    | 奧林 | 36.5   | 鼻づまり  |